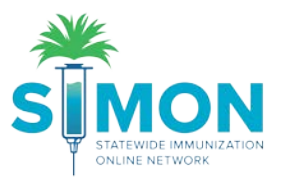

## Submit Staff Contact Change Request

(Including adding training to a staff contact)

- 1. From the main menu, click 'Clinic Tools > Clinic Information > Staff'.
- 2. Click 'Add New Contact'.

|                                                | Clinic Staff Change Request () Add New Contact               |                                 |                                                          |           |              |        |                               |                                           |                                             |
|------------------------------------------------|--------------------------------------------------------------|---------------------------------|----------------------------------------------------------|-----------|--------------|--------|-------------------------------|-------------------------------------------|---------------------------------------------|
|                                                | Select or add a new clinic st<br>Showing 1 to 1 of 1 entries | aff member to submit a change r | equest. The change will take effect after the request is | approved, |              |        | Edit Clinic<br>Address / Name | Clinic Notes<br>There are currently no no | Expand + Add<br>tes entered for this clinic |
| Home                                           | Name                                                         | Туре                            |                                                          | ÷ Pl      | ione 🕴       | Action | Contact Information           |                                           |                                             |
| Patients (C                                    | SMITH, JOHN PHYSICIAN SIONING AGREEMENT (23 - VFC/VTRCKS)    |                                 |                                                          |           |              |        |                               |                                           |                                             |
| Immunizations                                  | Showing 1 to 1 of 1 entries                                  |                                 |                                                          |           |              |        | Course Francis                |                                           |                                             |
| Education                                      |                                                              |                                 |                                                          |           | - Previous 1 | Next   | Staff                         |                                           |                                             |
| IZ Quick Add                                   | Request User Account                                         |                                 |                                                          |           |              |        |                               |                                           |                                             |
| Inventory                                      | Change Request Histo                                         | ry                              |                                                          |           |              |        |                               |                                           |                                             |
| Clinic Tools                                   | Submitted On                                                 | v Name                          | 0 Clinic                                                 | Status    | 5.           | Action |                               |                                           |                                             |
| Reading History                                | 10/29/2019                                                   | SMITH, JOHN                     | SUMMER VALLEY PEDIATRICS                                 | PENDING   |              | VIEW   |                               |                                           |                                             |
| Manage Assets                                  | 10/29/2019                                                   | SMITH, JOHN                     | SUMMER VALLEY PEDIATRICS                                 | COMPLETED |              |        |                               |                                           |                                             |
| Enrolments Clinic Information                  | 10/29/2019                                                   | SMITH, JOHN                     | SUMMER VALLEY PEDIATRICS                                 | COMPLETED |              |        |                               |                                           |                                             |
| Address/Name                                   | Showing 1 to 3 of 3 entries                                  |                                 |                                                          |           | - Previous 1 | Next   |                               |                                           |                                             |
| Contact Information<br>Delivery Hours<br>Staff |                                                              |                                 |                                                          |           |              |        |                               |                                           |                                             |

- 3. Fill out the required\* information requested
  - a. Each clinic can only have one physician signing agreement and one primary contact.

| Contact Type *   |           | Alternate Conta      | ct Type            |   |
|------------------|-----------|----------------------|--------------------|---|
| CHOOSE           |           | CHOOSE               |                    | T |
| First Name *     |           | Middle Name          | Last Name *        |   |
| Telephone        | Ext.      | Fax Number           | E-mail             |   |
| 999-999-9999     |           | 999-999-9999         | EMAIL@DOMAIN.COM   |   |
| License Number   |           | Comments             |                    |   |
| NPI              |           | Medicaid Provider ID | Employer ID Number |   |
| Specialty        |           | Title                |                    |   |
| CHOOSE           | *         | CHOOSE               | T                  |   |
| Training Section | on        |                      |                    |   |
| Course Name      | CE Number | Completion Date      | Upload Certificate |   |

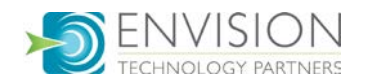

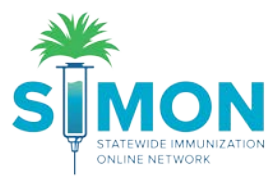

- 4. At the bottom of this screen is the 'Training Section'.
- 5. Click 'Add Training' to document training completed by staff.
- 6. Enter the information requested and upload the PDF certificate of completion if available.

| Add Training    |   |                    |             |        |      |
|-----------------|---|--------------------|-------------|--------|------|
| Course Name     |   |                    |             |        |      |
| CHOOSE          |   |                    |             |        | •    |
| CE Number       |   |                    |             |        |      |
| Completion Date |   | Upload Certificate |             |        |      |
| MM/DD/YYYY      | i |                    | CHOOSE FILE |        |      |
|                 |   |                    |             |        |      |
|                 |   |                    |             | Cancel | Save |
|                 | _ |                    |             |        | _    |

- 7. Click 'Save'.
- 8. Click 'Create' on the Clinic Staff Change Request page to submit the change request.
- 9. This contact will go into a "Pending" status and will have to be approved before the change is finalized.
  - a. Note: the clinic will receive a notification when change request is approved or rejected.
- 10. A green success message is displayed confirmed your changes were saved.

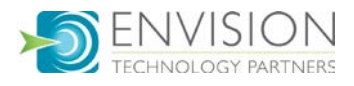